#### Con Transferencia Bancaria

eto

Buenos Aires, 3 de marzo de 2022

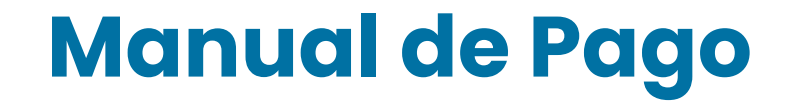

Con Transferencia Bancaria

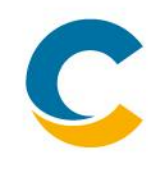

#### Pagos

Por Booking / Grupo

Tarjeta de Crédito

Múltiple

**Otros Pagos** 

Sujeto Pagador IMP PAIS

Transferencias Bancos

Ingresar a Costa Extra e ir al módulo PAGOS. https://booking.costaextra.com.ar/CostaClick/es-<u>AR/Pages/Login.aspx</u>

Sobre el margen izquierdo ir a la solapa PAGOS y seleccionar la opción TRANSFERENCIAS BANCOS.

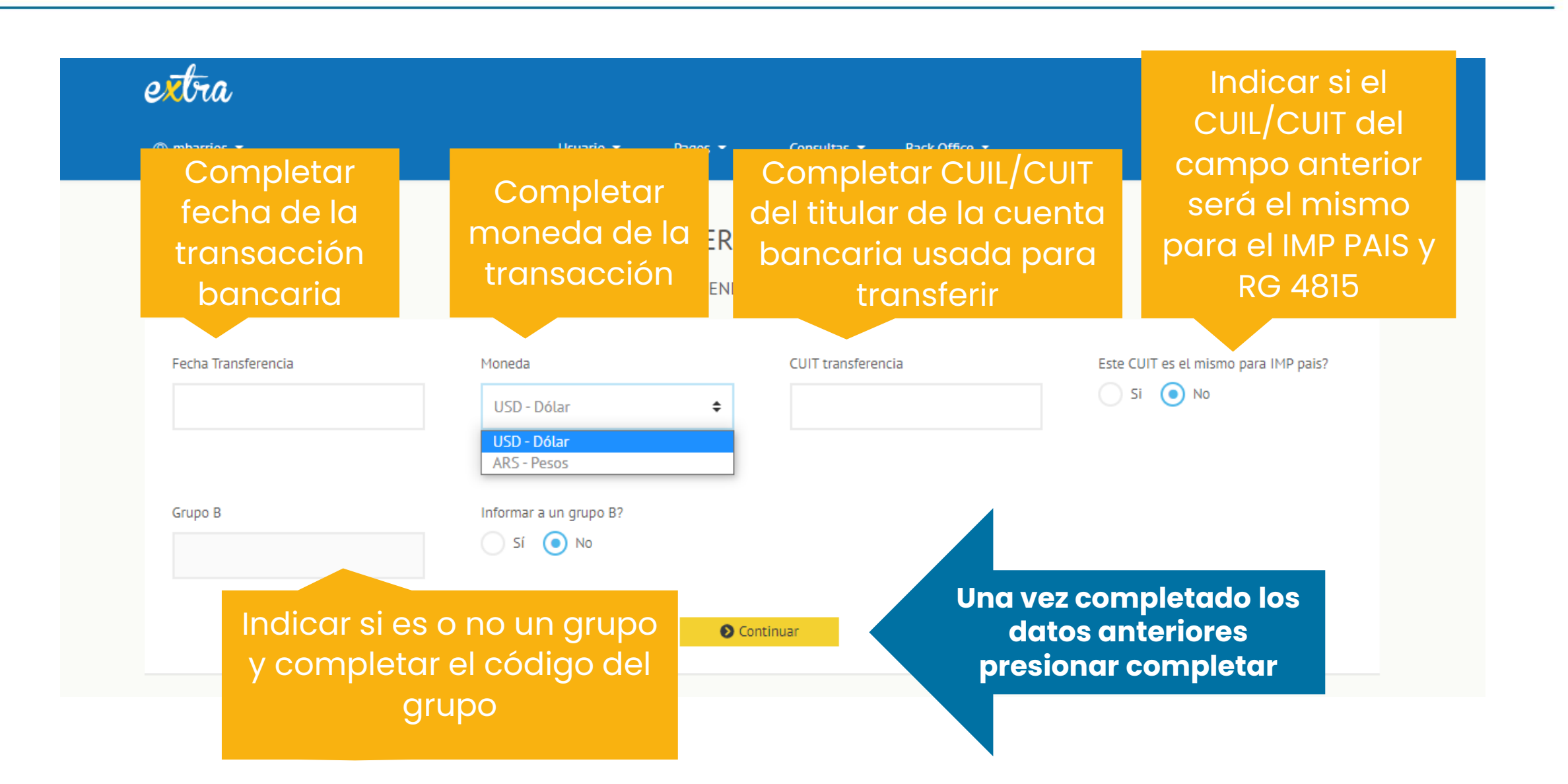

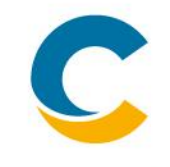

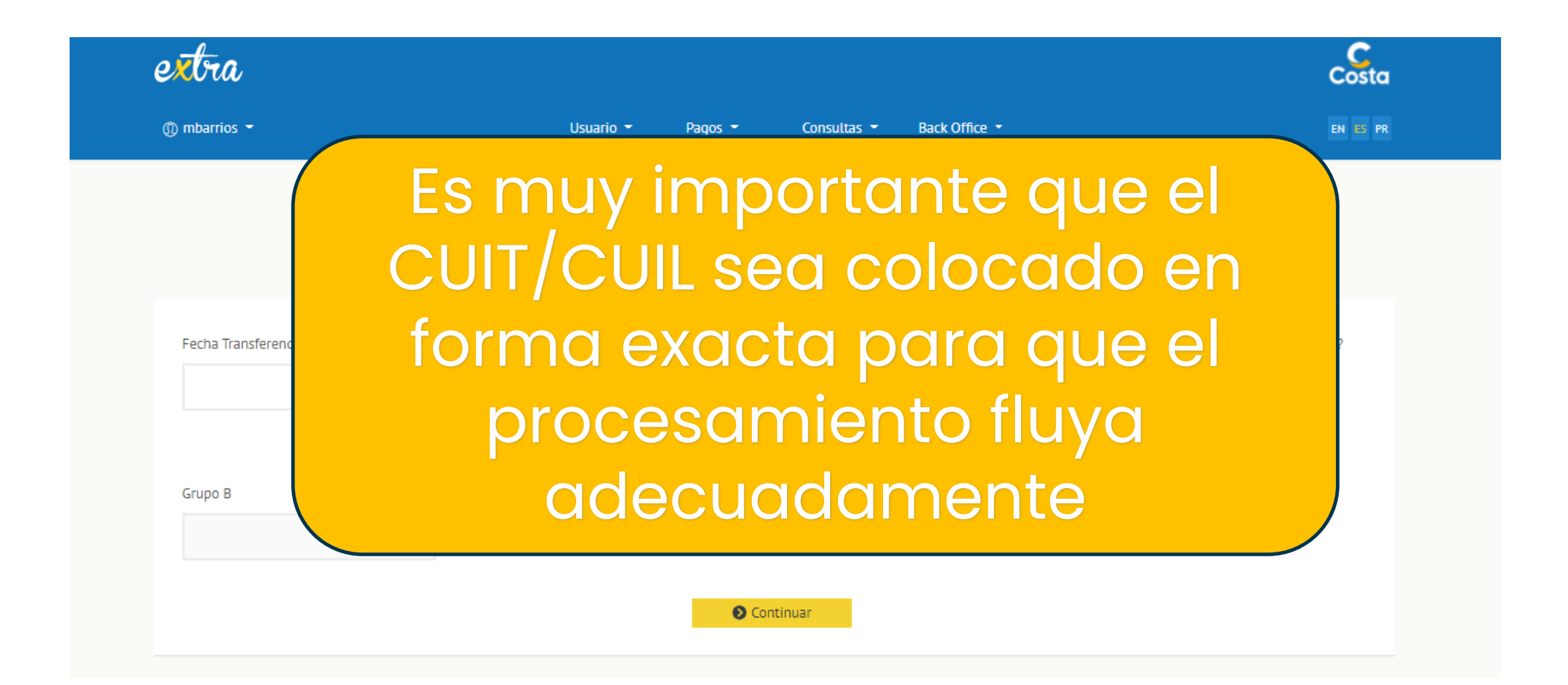

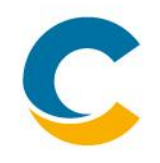

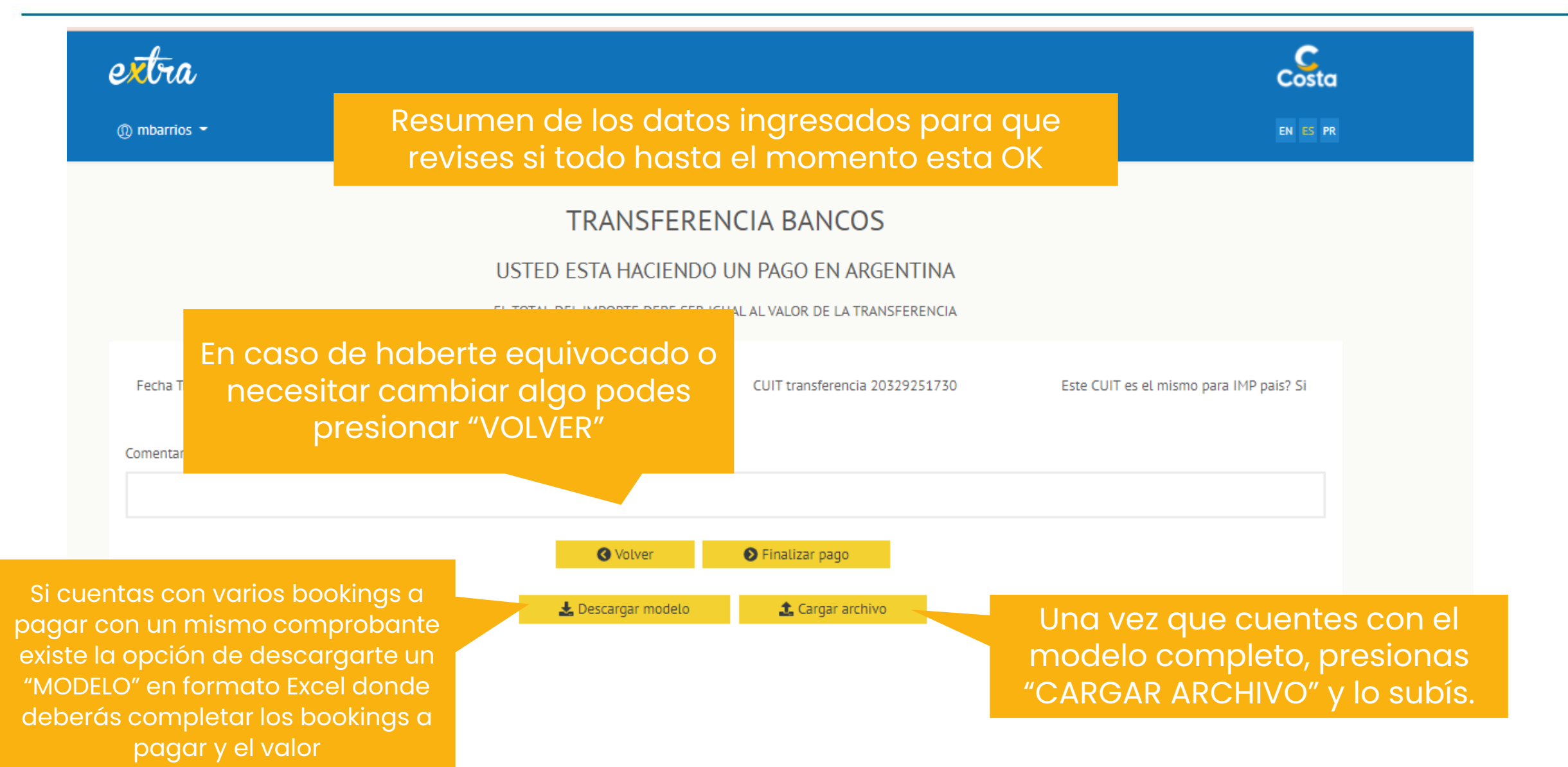

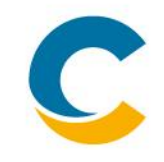

| Tot | al monto 0.00                                                           | La suma de toc<br>exactamente iç | los los montos debe<br>gual al valor transfer | ser<br>ido.             |                     |  |  |  |
|-----|-------------------------------------------------------------------------|----------------------------------|-----------------------------------------------|-------------------------|---------------------|--|--|--|
|     | Booking o Grupo                                                         | Monto                            | CUIT Imp Pais                                 | Confirmado              |                     |  |  |  |
| 1   | Booking o Grupo                                                         | Monto                            | Ingresar en cad                               | a línea el booking a po | igar y el monto     |  |  |  |
| 2   | Booking o Grupo                                                         | Monto                            | CUIT Imp Pais                                 |                         |                     |  |  |  |
| 3   | Booking o Grupo                                                         | Monto                            | CUIT Imp Pais                                 |                         |                     |  |  |  |
| 4   | Booking o Grupo                                                         | Monto                            | CUIT Imp Pais                                 | En caso de que cad      | a booking lleve un  |  |  |  |
| 5   | Booking o Grupo                                                         | Monto                            | CUIT Imp Pais                                 | sujeto pagador para     | TAX PAIS y RG 4815, |  |  |  |
| 6   | Booking o Grupo                                                         | Monto                            | CUIT Imp Pais                                 | pantalla v en este      | e paso te deiará    |  |  |  |
| 7   | Booking o Grupo                                                         | Monto                            | CUIT Imp Pais                                 | completar el CUIL/CUI   | T pagador por cada  |  |  |  |
| 8   | Booking o Grupo                                                         | Monto                            | CUIT Imp Pais                                 | book                    | ing.                |  |  |  |
| 9   | Booking o Grupo                                                         | Monto                            | CUIT Imp Pais                                 |                         |                     |  |  |  |
| 10  | Booking o Grup                                                          | w importanto a                   | ue el monte total ee                          | incida al contavo pon   | la                  |  |  |  |
|     | transferencia efetuada para que el procesamiento fluya<br>adecuadamente |                                  |                                               |                         |                     |  |  |  |

| Manua | de | Pag | OS |
|-------|----|-----|----|
|-------|----|-----|----|

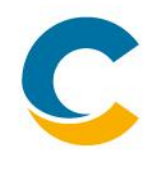

| <u>x</u> tra                                                     |                    |                                               | Costa                                   |  |
|------------------------------------------------------------------|--------------------|-----------------------------------------------|-----------------------------------------|--|
| ) mbarrios 👻                                                     | Usuario 👻 Pagos 🖣  | <ul> <li>Consultas - Back Office -</li> </ul> | EN ES PR                                |  |
|                                                                  | TRANSFE            | RENCIA BANCOS                                 |                                         |  |
|                                                                  | USTED ESTA HACIEN  | DO UN PAGO EN ARGENTINA                       |                                         |  |
| EL TOTAL DEL IMPORTE DEBE SER IGUAL AL VALOR DE LA TRANSFERENCIA |                    |                                               |                                         |  |
| Fecha Transferencia 03/03/2022                                   | Moneda USD - Dólar | CUIT transferencia 20329251730                | Este CUIT es el mismo para IMP pais? Si |  |
| omentarios (opcional)                                            |                    |                                               |                                         |  |
|                                                                  |                    |                                               |                                         |  |
|                                                                  | Volver             | Finalizar pago                                |                                         |  |
|                                                                  | 🛃 Descargar modelo | Cargar archivo                                | na vez completado todo                  |  |

# **MUCHAS GRACIAS!**

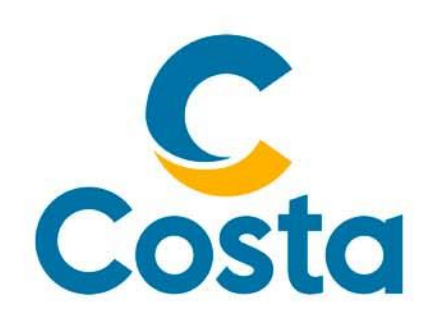

#### Costa Crociere S.p.A.

Piazza Piccapietra, 48 16121 Genova | Italia Tel. +39 010 54831 Fax +39 123 456789

http://www.costacrociere.it/

This document /e-mail and any attachments may contain confidential and/or privileged information and may be legally protected from disclosure. Therefore any dissemination or inappropriate use of this material is strictly prohibited and any violation will have legal consequences. If you receive this document/e-mail in error, please immediately alert the sender and delete the material from your computer